## りそなビジネスダイレクト・りそなWebサービス ソフトウェアトークン名称設定方法 <登録済みトークンの変更方法>

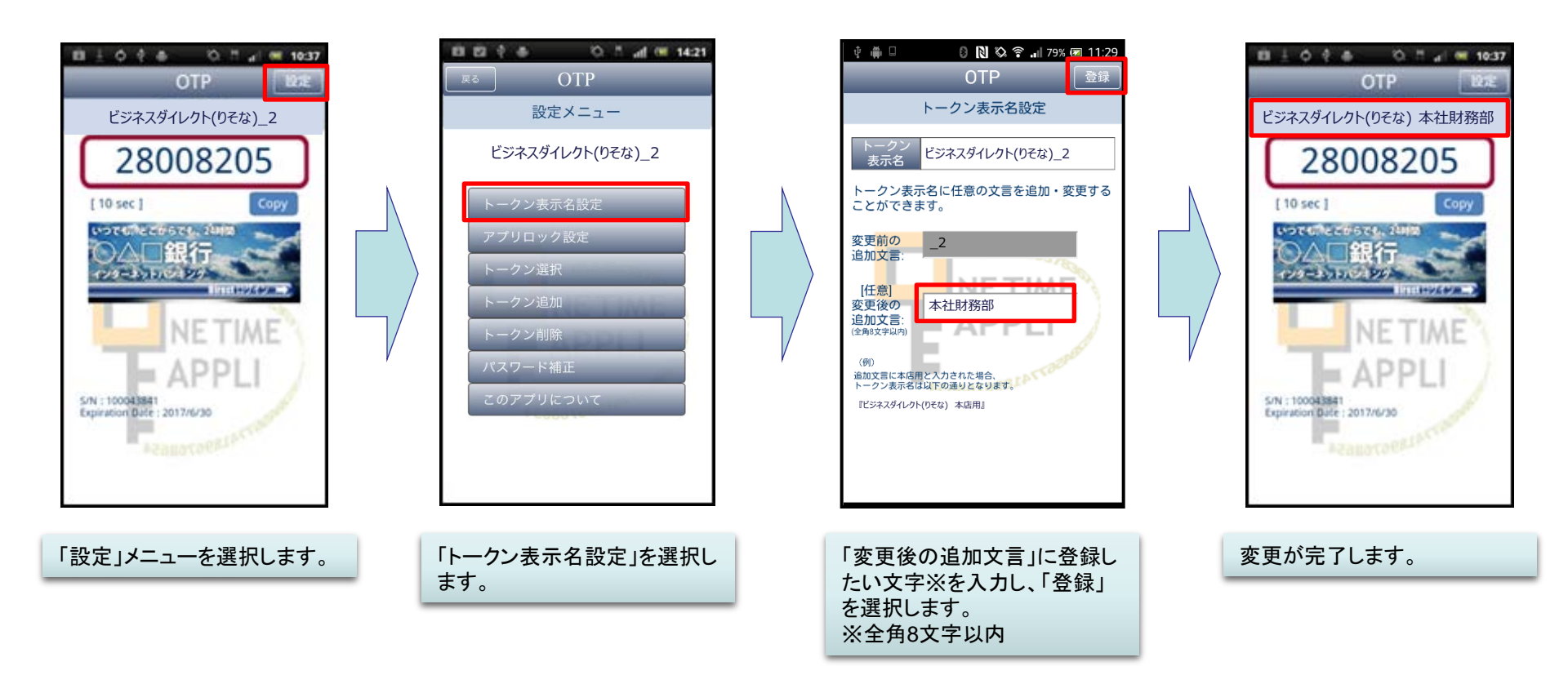

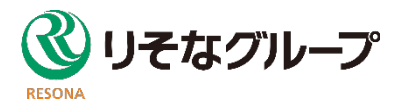